## HPV Add-On Entered by Lab

<u>Scenario</u>: Provider did not indicate HPV testing needed on original order and then requests it be added to case that has already been signed out.

## A. Order the HPV test

1. Find the PAP case in **Case Inquiry** and scroll down to see the Authorizing Provider and the Order Detail. This will have the Ordering Provider and dx code(s) which will be needed to place HPV order.

|             | Inquiry: CY19-(<br>esh 🚰 Open 🕞 Car | 00003<br>se Results 🖩 Case Builder 🛛 🖶 Comm Log |                       |                 |                                       |                             |                         | ⊙ ? r*     |
|-------------|-------------------------------------|-------------------------------------------------|-----------------------|-----------------|---------------------------------------|-----------------------------|-------------------------|------------|
| +           | Case Inquiry                        |                                                 |                       |                 |                                       |                             | TURE COMMITCE END SUTTO | Ju ugu 🕴 🖬 |
|             | Authorizing Prov                    | ider                                            |                       |                 |                                       |                             |                         |            |
| Mid         | helle Berlin, MD                    |                                                 | Phone<br>503-418-4500 |                 | Fax<br>503-494-1678                   | Pager<br>16815              |                         |            |
| ٣           | Holds & FYIs                        |                                                 |                       |                 |                                       |                             |                         |            |
| ľ           | Incomplete Tasks                    | Need to Be Completed for Signout on Case        |                       |                 |                                       |                             |                         |            |
| <b>G</b>    | Comments                            |                                                 |                       |                 |                                       |                             |                         |            |
| Ord         | ier                                 |                                                 |                       |                 |                                       |                             |                         |            |
| No          | LMP recorded.                       |                                                 |                       |                 |                                       |                             |                         |            |
| NO          | HPT medications                     | on file                                         |                       |                 |                                       |                             |                         |            |
|             | Inter medication of                 |                                                 |                       |                 |                                       |                             |                         |            |
| 54          | Questions                           |                                                 |                       |                 |                                       |                             |                         |            |
| Ord         | ler Question                        |                                                 |                       |                 | Answer                                |                             |                         |            |
| Rea         | son for Exam?                       |                                                 |                       |                 | Screen - low risk                     |                             |                         |            |
| Wh          | at is Pt OB/GYN Status              | ?                                               |                       |                 | None                                  |                             |                         |            |
| IS P        | t using an IUD?                     |                                                 |                       |                 | No                                    |                             |                         |            |
| HP\<br>Dree | / Testing:                          |                                                 |                       |                 | NO<br>Within normal limits (nonative) | for intraenithelial losion  |                         |            |
| Dra         | vious Therany?                      |                                                 |                       |                 | None                                  | for intraepitileliar lesion |                         |            |
|             |                                     |                                                 |                       |                 |                                       |                             |                         |            |
|             | Order Detail GY                     | N CYTOLOGY (PAP)                                |                       |                 |                                       |                             |                         |            |
| Ord         | er Or                               | dered                                           |                       | Enc. Department | Dx code                               | Diagnoses                   |                         |            |
| 160         | 00008783 07                         | /25/2019 1242 by Michelle Berlin, MD            |                       | IMC FAC PPV     | Z00.00 [ICD-10-CM]                    | Annual physical exam        |                         |            |
|             | Comment:                            | No LMP recorded.                                |                       |                 |                                       |                             |                         |            |
|             |                                     | No OCI medications on file                      |                       |                 |                                       |                             |                         |            |
|             |                                     | NO NEL MEDICACIONS ON FILE                      |                       |                 |                                       |                             |                         |            |

2. Go to **Patient Station** on the main toolbar and find the patient using MRN.

| 🖛 POC - Hyperspa                | ice - Oregon Health & Science University - LAB SURGICAL PATH                     |                 |                                         |                       |           |        | <b>=</b> 0                     | • –           | Ø X       |
|---------------------------------|----------------------------------------------------------------------------------|-----------------|-----------------------------------------|-----------------------|-----------|--------|--------------------------------|---------------|-----------|
| Epic - D                        | Patient Inquiry 📲 Case Builder 🕞 Case Results 🕃 Registration 🕼 Patient Station 🟠 | House Census  🍣 | Charge Entry 🕌 Fee Schedule Viewer 🏷 Ch | art 🕴 Patient Lists 🔛 | In Basket |        | 6                              | 🤌 🖶 Print 🔸   | E+Log Cut |
| ≌ 🗉 🖂                           | Laboratory Reports ×                                                             |                 |                                         |                       |           |        | POC                            | CYTO BEAKER   | 2 Search  |
| $\leftrightarrow \rightarrow -$ | Case Inquiry: CY19-00003                                                         |                 |                                         |                       |           |        |                                | $\odot$       | ⊙ ~ X     |
| CY19-00003                      | 📿 Refresh 📓 Open 🛛 🖗 Case Results 📱 Case Builder 🗧 Comm Log                      |                 |                                         |                       |           |        |                                |               |           |
|                                 | E Barristonia                                                                    | Patient Lookup  |                                         |                       |           | ~      |                                |               |           |
|                                 | Case inquiry                                                                     | Select Patient  | Recent Patients                         |                       |           |        |                                |               | Pr 18     |
|                                 | CV10_00003                                                                       | Name/MRN:       | BEAKER KANGAROO                         | OHSU MRN ID:          | 03100133  |        | Responsible: Mary Ulmschneider | Status: Signe | ed Out    |
|                                 | CT19-00005                                                                       | 0.011           |                                         | 0                     |           |        |                                |               |           |
|                                 | Beaker, Kangaroo (MRN 03100133) F. 65 yrs. 2/18/1954                             | SON             |                                         | Sex                   | Female    |        |                                |               |           |
|                                 |                                                                                  | Birth date:     | 2/18/1954                               | Service area:         |           |        |                                |               |           |
|                                 | M Users Assigned                                                                 | 🔲 Use sounds-l  | like                                    |                       |           |        |                                |               |           |
|                                 | - Osers Assigned                                                                 |                 | Class                                   |                       | Arrest    | Ormal  |                                |               |           |
|                                 | User                                                                             |                 | Cjear                                   |                       | Accept    | Gancer |                                |               |           |
|                                 | Herbert West Beaker                                                              |                 |                                         |                       |           |        |                                |               |           |

3. Double click on the encounter that matches the Collection Date of the original sample. Note, it should have an account number listed in the account column.

| 🙅 POC - Hypersp                                     | 🙅 POC - Hyperspace - Oregon Health & Science University - LAB SURGICAL PATH |                    |                  |        |                                                            |                                                       |                                                             |                                                       |                  |                                |                                                                        |
|-----------------------------------------------------|-----------------------------------------------------------------------------|--------------------|------------------|--------|------------------------------------------------------------|-------------------------------------------------------|-------------------------------------------------------------|-------------------------------------------------------|------------------|--------------------------------|------------------------------------------------------------------------|
| Epic - D                                            | Patient Inquiry 📕 Case Builder                                              | 🔂 Case Results     | 🔒 Registration   | i 👔 P  | atient Station  🏠 House Ce                                 | ensus 🔌 Charge Entry                                  | 🕌 Fee Schedule Viewer 膧 Cha                                 | nt 🚦 Patient Lists 🔤 In Ba                            | sket             |                                |                                                                        |
| °= E 🗔                                              | Laboratory Reports                                                          | Beaker, Kang       | aroo             | ×      |                                                            |                                                       |                                                             |                                                       |                  |                                |                                                                        |
| Beaker, Kang<br>65 yrs, 02/18/195<br>Gender: Female | aroo Patient Loc<br>i4 None<br>MRN: 0310<br>CSN: None                       | ation FYI          | (None)           |        | PCP: Fields, Scott, MD<br>Ref: None<br>Pt Ins: MODA/MODA C | Language: <b>English</b><br>ePOLST: NO<br>Adv Dir: NO | HM: Health Maintenance<br>Allergies<br>Unknown: Not on File | MyChart: Inactive<br>Research: None<br>Shared Patient | My Sti<br>Specia | cky Note: 📩<br>Ity Comments: 🗋 | Blood Pressure: None<br>Pulse: None<br>Temperature: None<br>SaO2: None |
| $\leftrightarrow \rightarrow -$                     | Last refreshed: 7/29                                                        | /2019 6:31:13      | B PM             |        |                                                            |                                                       |                                                             |                                                       |                  |                                |                                                                        |
| Patient Summ<br>Order Inquiry                       | Legend R <u>e</u> fresh Filter                                              | Appts Itinera      | ry Encounter (   | Events |                                                            |                                                       |                                                             |                                                       |                  |                                |                                                                        |
| Specimen Inq                                        | <li>Some encounters may be</li>                                             | nidden based on th | e applied filter | S.     |                                                            |                                                       |                                                             |                                                       |                  |                                |                                                                        |
| SnapShot                                            | Encounter HospAcct Ep                                                       | isode              |                  |        |                                                            |                                                       |                                                             |                                                       |                  |                                |                                                                        |
| Synopsis                                            | Encounter                                                                   | Status             | Date             | Time   | Dept/Unit                                                  | Room Pt C Ac                                          | com Code Reason                                             | Provider                                              | Account          | CSN                            | Contact Ni                                                             |
|                                                     | Appointment                                                                 | Arrived Appt       | 07/26/2019       | 0850   | LAB PHLEB PPV                                              | Outp                                                  | Appointment                                                 | LAB GENERAL PPV                                       | 521712           | 2050005227                     | 5                                                                      |
| Chart Review                                        | Appointment                                                                 | Scheduled Appt     | 07/25/2019       | 1240   | IMC FACULTY PPV                                            | Outp                                                  | Appointment                                                 | Reem Hasan, MD                                        | 521689           | 2050005185                     | 4                                                                      |

4. If Visit has been signed already, click "Create Addendum"

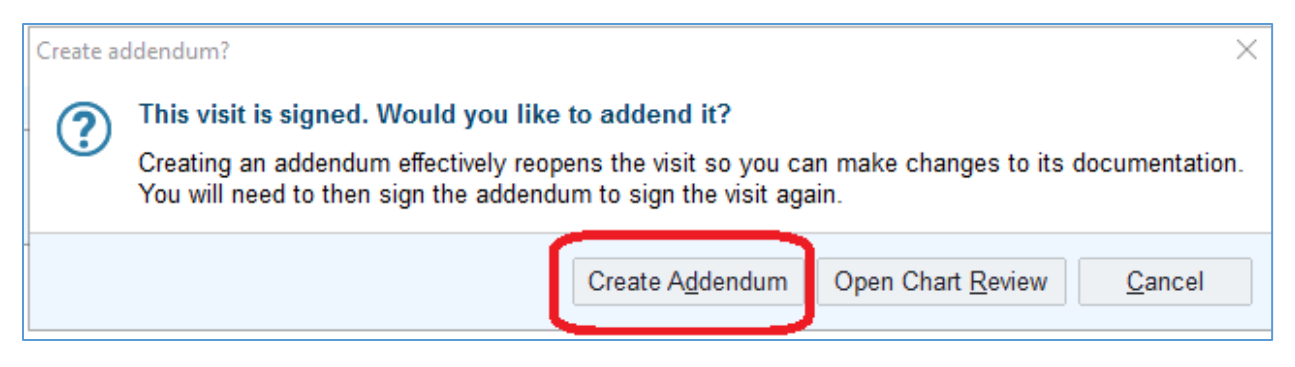

5. Once inside the Office Visit, click the "Add Order" button in the bottom left corner.

| 🐽 POC - Hyperspi              | ace - Oregon Health & Science University - LAB SURGICAL PATH |                                              |                             |                                           |                                   |                                     | <b>2</b> 0 • -                | σ×            |
|-------------------------------|--------------------------------------------------------------|----------------------------------------------|-----------------------------|-------------------------------------------|-----------------------------------|-------------------------------------|-------------------------------|---------------|
| Epic - D                      | Patient Inquiry 📙 Case Builder 🚯 Case Results 🚯 Registra     | tion 🕼 Patient Station 🏠 House Census 쵫      | Charge Entry 🕌 Fee Schedule | Viewer 🗁 Chart 🚦 Patient Lists 🔚 In Bas   | xet (                             |                                     | 😌 🤌 🔂 Print                   | - 🕒 Log Out - |
| Peaker Kang                   | Laboratory Reports Addendum: Jeaker, Kang                    | Ja X                                         | English UM Logith           | Asistananca McChart Bending               | My Oficiny Males Int. Diand Dr    | rossum Meight                       | POC CTTO BEARER               | Search        |
| 65 yrs, 02/18/195             | 4 IMC FACULTY PPV                                            | Ref. None ePOLS1                             | NO Allergies                | Research: None                            | Specialty Comments: Pulse: N      | Ione Height: I                      | None                          |               |
| Gender: Female                | MRN: 03100133<br>CSN: 2050005185                             | Pt Ins: MODA/MODA C Adv Dir:                 | NO Unknown: M               | ot on File Shared Patient                 | Tempera<br>SaO2: N                | ature: None BMI: No<br>Ione Pain Sc | ne<br>pre: None               |               |
| $\bullet \rightarrow \bullet$ | 7/25/2019 visit with Reem Hasan, MD f                        |                                              |                             |                                           |                                   | 002                                 | Notes This Visit              |               |
| -                             | Calculator (1) Rad DS PDMP Review Glooko Test                |                                              |                             |                                           |                                   | 001                                 |                               |               |
|                               |                                                              |                                              |                             |                                           |                                   | 6                                   | + Create Ngte                 | 0 +           |
| Chart Review                  | Meds & Orders SmartSets BestPractice                         |                                              | Problem Li                  | A Visit Diagnoses                         |                                   | -                                   | Michelle Berlin, MD           |               |
| Care Everywh                  | ★ Medications & Orders                                       |                                              | Comments                    | olem List                                 |                                   |                                     | Physician Signed              |               |
|                               | Patient-Reported                                             |                                              | Se Care                     | Coordination Note Edited: MICHELLE BERLIN | N, MD Today                       | E View                              | 1840                          | _             |
| ç                             | (C) Diseise a serie anter?                                   |                                              | Care                        | bordination note                          |                                   | _                                   |                               |               |
| Rooming                       | Use the Visit Taskbar at the bottom of your screen to add    | dit, and sign orders at any                  | Search 1                    | r new problem + Add                       | Sho                               | w: 🔄 Past Problems 🏾 🎤              | Additional note for encounter |               |
| Screenings                    | point during a visit.                                        |                                              | No active                   | problems.                                 |                                   |                                     |                               |               |
|                               | Name 🛋                                                       | Dose, Frequency Adh                          | ✓ Mark                      | as Reviewed Last Reviewed by MICHELLE BE  | ERLIN, MD on 7/29/2019 at 6:40 PM |                                     |                               | 777-          |
|                               | Outpatient Procedures Ordered This Visit                     |                                              |                             |                                           |                                   | Advanced View =                     |                               |               |
| Plan                          | BLOOD BANK HOLD TUBE - DON'T PROCESS                         |                                              | ××                          | - ( ) MP                                  |                                   |                                     |                               |               |
|                               | ☆ GYN CYTOLOGY (PAP)                                         |                                              | 🗙 👻 🛛 📎 Visi                | Diagnoses                                 |                                   |                                     |                               |               |
| - Carlos                      | Mark All Taking VMark as Reviewed Lyst Reviewed by           | / MICHELLE BERLIN, MD on 7/29/2019 at 6:36 P | M Search f                  | or new diagnosis 🕂 Add                    |                                   | 4                                   |                               |               |
| Wrap Up                       |                                                              |                                              |                             |                                           | 100 10 011                        |                                     |                               | m             |
|                               | Click here to select a pharmacy                              | tions                                        | <u>Р</u>                    | Annual physical avam                      | Z00.00 & Change                   | PL Dy Da X                          |                               | 711-          |
| Patient Station               | CharZenie objiet organ                                       |                                              |                             |                                           |                                   |                                     |                               |               |
|                               | E SmartSets                                                  |                                              |                             |                                           |                                   |                                     |                               |               |
|                               | Search for new SmartSet                                      |                                              |                             |                                           |                                   |                                     |                               |               |
|                               | Search for new Sinan Sec                                     |                                              |                             |                                           |                                   |                                     |                               |               |
|                               | Suggestions                                                  |                                              | *                           |                                           |                                   |                                     |                               | m             |
|                               | Dynamic Health Maintenince                                   | Internal Referrals                           |                             |                                           |                                   |                                     |                               | JTT-          |
|                               |                                                              |                                              |                             |                                           |                                   |                                     |                               |               |
|                               | ₹ BestPractice dvisories                                     |                                              | 0                           |                                           |                                   |                                     |                               |               |
|                               | No advisories to address.                                    |                                              |                             |                                           |                                   |                                     |                               |               |
|                               | N CONT                                                       | N AU                                         | N. (                        |                                           |                                   |                                     |                               |               |
|                               |                                                              |                                              |                             |                                           |                                   |                                     |                               | m             |
|                               |                                                              |                                              |                             |                                           |                                   |                                     |                               | J're          |
|                               | 1.111                                                        |                                              |                             |                                           |                                   |                                     |                               |               |
| & Customize                   | + ADD ORDER                                                  |                                              |                             |                                           |                                   |                                     | 2 🗐 ✓ SIGN                    | ADDENDUM      |
| More +                        |                                                              |                                              |                             |                                           |                                   |                                     |                               |               |

6. Enter "LAB102536" in the search field to find the HPV order

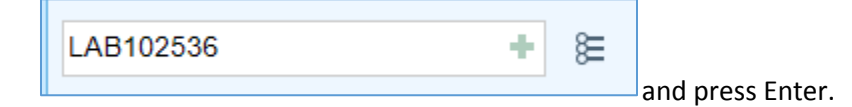

7. With the HPV order selected in the Order Search screen, Click "Accept".

| E Order Search                         |                   |                                | – 🗆 X                 |
|----------------------------------------|-------------------|--------------------------------|-----------------------|
| LAB102536                              | <u>B</u> rowse Pr | reference List <u>Facility</u> | List <u>D</u> atabase |
| Panels (No results found)              |                   |                                |                       |
| Contractions (No results found)        |                   |                                |                       |
| Dutpatient Procedures *                |                   |                                |                       |
| Code Name                              | Туре              | Pref List                      |                       |
| С LAB102536 НРV                        | PATHOLOGY         | OHSU OP FA                     | CILITY LAB            |
|                                        |                   |                                |                       |
| Clinic-Administered/Inpatient Orders 👻 |                   |                                |                       |
|                                        |                   |                                |                       |
|                                        |                   |                                |                       |
|                                        |                   |                                |                       |
|                                        |                   |                                |                       |
|                                        |                   |                                |                       |
|                                        |                   |                                |                       |
|                                        |                   |                                |                       |
|                                        |                   |                                |                       |
|                                        |                   |                                |                       |
|                                        |                   |                                |                       |
|                                        |                   |                                |                       |
|                                        |                   |                                |                       |
|                                        |                   |                                |                       |
|                                        |                   |                                |                       |
|                                        |                   |                                |                       |
|                                        |                   |                                |                       |
|                                        | Select An         | d Stay                         | × <u>C</u> ancel      |

8. In the Order Composer, change the **Class** to "Entered by Lab", select the correct Specimen **Source** and make sure **Status** is set to Normal.

| rsity - LAB SURGICAL PATH                                  |                                          |                  |                                                           | <b>2</b> 0 • - 0 ×                       |
|------------------------------------------------------------|------------------------------------------|------------------|-----------------------------------------------------------|------------------------------------------|
| 🔈 Case Results 😩 Registration 👔 Patient Station   House Ce | Category Select                          | – 🗆 🗙            |                                                           | 😵 🎤 🖶 Print 🗸 🗗 Log Out 🔶                |
| Addendum: Beaker, Kanga 🗙                                  | Search                                   | 0                |                                                           | POC CYTO BEAKER Q Search                 |
| on FYI: (None) PCP: Fields, Scott, MD                      |                                          | ~                | y Note: 📩 Blood Pressure: None Weigl                      | ht: None LOS: 0                          |
| 33 Ref: None<br>Bt Ins: MODA/MODA C                        | Anheresis Collect                        |                  | / Comments: Pulse: None Heigh<br>Temperature: None BMI: I | t: None<br>None                          |
| 5185                                                       | Bronch Suite to Collect                  |                  | SaO2: None Pain                                           | Score: None                              |
| Reem Hasan, MD for OFFICE VISIT                            | Cardiac Cath Lab Collect                 |                  |                                                           | Notes This Visit                         |
|                                                            | CHO (External) Clinic Collect            |                  | Ŭ Ŭ .                                                     |                                          |
| Will Keview El Glocko rest                                 | Clinic Collect                           |                  |                                                           | + Create Note                            |
| BestPractice                                               | Entered by lab                           |                  | ų                                                         |                                          |
| rs                                                         | External Order                           |                  |                                                           | Michelle Berlin, MD                      |
| 13                                                         | GI Proc Unit Cillect                     |                  |                                                           | Physician Signed                         |
|                                                            | IP Unit Collect                          |                  | / 🗄 View                                                  | 1840                                     |
|                                                            | Lab Add Or<br>No Print                   |                  |                                                           |                                          |
|                                                            | Peds Seration Collect                    |                  | Show: 🗌 Past Problems 🛛 🐇                                 | Additional note for encounter            |
| + Ac                                                       | Pulm Enction Lab Collect                 |                  |                                                           |                                          |
|                                                            | Release for Bronch                       |                  |                                                           |                                          |
| Dose, Frequency                                            |                                          |                  | 7/29/2019 at 6:40 PM                                      |                                          |
| iered This Visit                                           |                                          |                  | Advanced View e                                           |                                          |
| E - DON'T PROCESS                                          | 16 categories loaded.                    |                  |                                                           |                                          |
| HPV                                                        | ✓ <u>A</u> ccept                         | X <u>C</u> ancel | ✓ <u>A</u> ccept X <u>C</u> ancel                         |                                          |
| Reviewed Last Reviewed by Class: Entered by                | Clinic Collect Lab Add On External Order |                  | Sr.                                                       |                                          |
| Image Finne                                                |                                          |                  | PI                                                        | ALL ALL ALL ALL ALL ALL ALL ALL ALL ALL  |
| Providers 45 Current Interacti Type:                       |                                          |                  |                                                           | dur                                      |
| Specimen Src: Cervix                                       | Cervix Vagina Vulva Rectum               |                  |                                                           | 1010                                     |
| Comments: 🕀 🎂 😰                                            | >> ?? .?? + Insert SmartText             |                  |                                                           |                                          |
|                                                            |                                          |                  | V                                                         |                                          |
| + Add                                                      |                                          |                  |                                                           |                                          |
|                                                            |                                          |                  |                                                           |                                          |
|                                                            |                                          |                  |                                                           |                                          |
| CC Results: Recipient                                      | Modifier Add PCP V                       |                  |                                                           |                                          |
|                                                            | Add My List                              |                  | 001                                                       |                                          |
| ries                                                       | Build My Lists                           |                  | TTT                                                       |                                          |
|                                                            | Close All                                |                  |                                                           | K (Lor                                   |
|                                                            | Clear Air                                |                  | O Dx Association                                          | Edit <u>M</u> ultiple  Providers Options |
| Status: Normal St                                          | anding Future                            |                  | 1 Outpatient                                              |                                          |
| Show Additional Order Details M                            |                                          |                  | HPV                                                       |                                          |
| Show Additional Order Details V                            |                                          |                  | O Routine, En                                             | tered by lab                             |
|                                                            |                                          |                  | ✓ Accept X Cancel R Select a pharm                        | nacy                                     |

Click Accept.

9. Click "Sign Orders" in the bottom right corner.

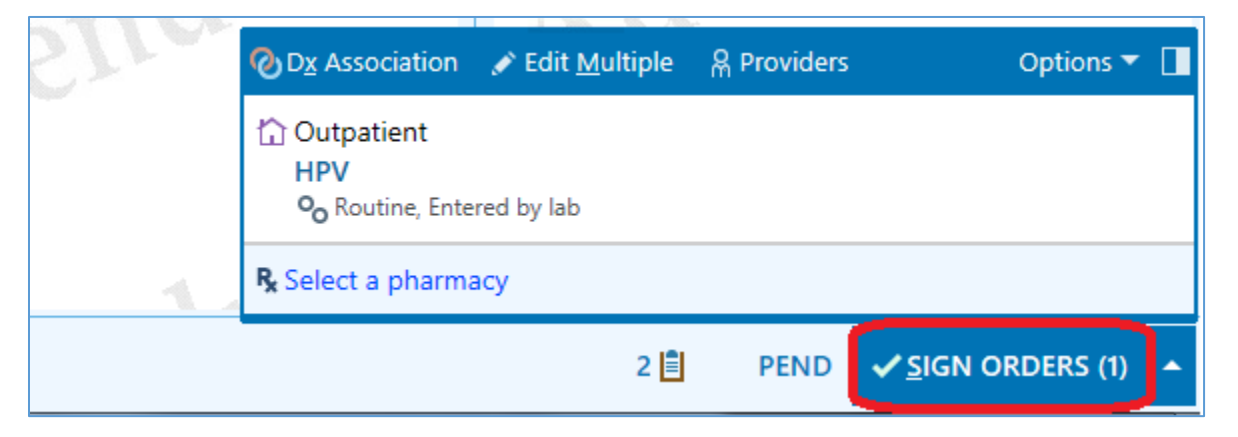

## 10. Check the box below the diagnosis code that matches the one used on the original PAP order.

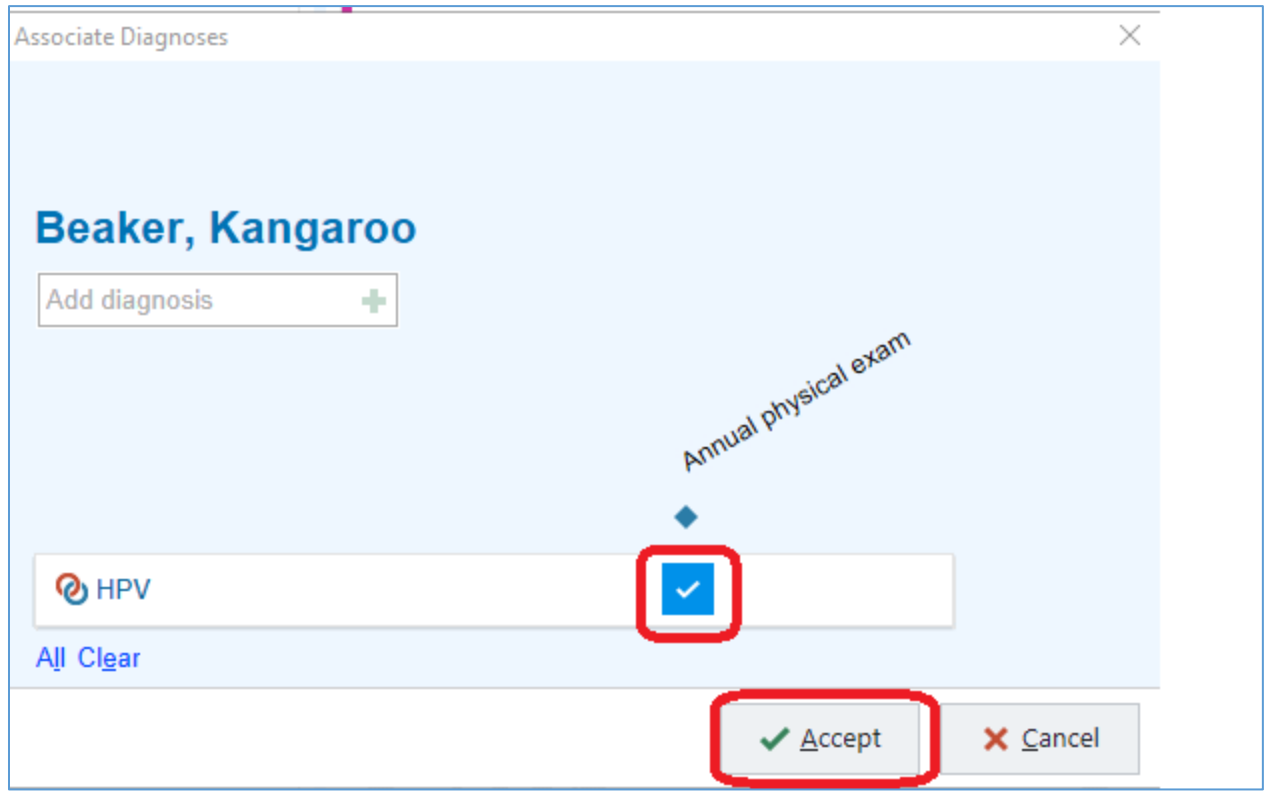

Click Accept.

11. Fill in the "Order Mode", "Ordering" and "Authorizing Providers". The "Entered By" field should auto-populate with your name.

| Providers                       | ×                                 |
|---------------------------------|-----------------------------------|
| Ordering Information            | Filter: 🗹 Nearby                  |
| Per Existing Signed Order       |                                   |
| Ordering provider               |                                   |
| BERLIN, MICHELLE                | ٩                                 |
| Authorizing Providers           |                                   |
| BERLIN, MICHELLE                | Q                                 |
| Entry Information<br>Entered by |                                   |
| ULMSCHNEIDER, MARY C            | ٩                                 |
| Comments                        |                                   |
|                                 |                                   |
|                                 |                                   |
|                                 | ✓ <u>A</u> ccept X <u>C</u> ancel |

## B. Document Collection Date/Time and Print Label in Beaker

1. Go back to **Case Inquiry** and note the Collection date and time on the PAP smear.

| Case Inqu<br>CRetresh                  | uiry: CY19-00003<br>≌⊇pen   B≩ Case Results III Case<br>e Inquiry | Builder   🖶 Comm Log |                                    |                                                         |               | ⊕ 0 <i>₹</i>                                                  |
|----------------------------------------|-------------------------------------------------------------------|----------------------|------------------------------------|---------------------------------------------------------|---------------|---------------------------------------------------------------|
| User<br>User<br>Herbert W<br>Mary Ulms | s Assigned<br>West Beaker<br>sschneider                           |                      |                                    | Role<br>Stiff Fathologist<br>Cytotechnologist Recrement |               |                                                               |
| L Speci                                | cimens<br>Protocol<br>Syn-Cytology                                | Source<br>Cervix     | Description                        | Collected<br>07/25/19 1243                              | Recei<br>07/2 | ived<br>J/19 1244                                             |
| <mark>iD</mark><br>A-1                 | s<br>Task<br>Pap Stain                                            | 01<br>07             | dered<br>(25/19 1244 by Acc Beaker | Setup<br>07/25/19 1252 by Mary Ulmschneider             | Flags         | Sildes: 1/1<br>R<br>1<br>Case silde count 1<br>& Silde Counts |

2. Scroll down to the "Linked Orders section and click on the HPV specimen you just created from your order.

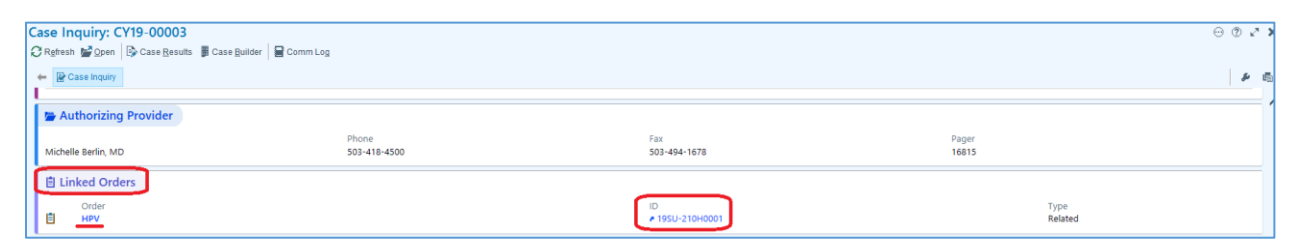

3. This brings you to Specimen Inquiry. Click "Specimen Update" on the Activity toolbar.

| 🖛 POC - Hypersp | pace - Oregon Health & Science Univ | ersity - LAB SURGICAL PATH                                |                                                                                            |                                                  |             |                   | io            | 0 )        | ×  |
|-----------------|-------------------------------------|-----------------------------------------------------------|--------------------------------------------------------------------------------------------|--------------------------------------------------|-------------|-------------------|---------------|------------|----|
| Epic - D        | Patient Inquiry 📋 Case Builder      | 🔆 Case Results 🚯 Registration 争 Patient Station 🏠 House C | Census 🔌 Charge Entry 🔏 Fee Schedule Viewer 📂 Chart 🛛                                      | 🗄 Patient Lists 🔤 In Basket                      |             |                   | 😌 🤌 🔒 Print - | + 🕒 Log Os | ł  |
| °= 🗉 🗔          | Laboratory Reports                  | × Addendum: Beaker, Kangaroo                              |                                                                                            |                                                  |             | POC               | CYTO BEAKER   | Q Sear     | cł |
| ★ → ▼           | Specimen Inquiry: 19                | SU-210H0001                                               |                                                                                            |                                                  |             |                   | 0             | 902        | ,  |
| CY19-00003      | Refresh & Open Specimen             | Bresult Entre Specimen Update B Documents D Pa            | atient Inquiry 🖌 Tracking                                                                  |                                                  |             |                   |               |            |    |
| 19SU-210H00 •   | 🗕 🔛 Specimen Inquiry                |                                                           |                                                                                            |                                                  |             |                   |               | P 8        | 5  |
|                 | 19SU-210H00                         | 01                                                        |                                                                                            |                                                  |             |                   | Instrument I  | ID: 1859   | '  |
|                 | 🛊 Beaker, Kanga                     | roo (MRN 03100133)                                        |                                                                                            | 🛓 Tissue, Cervix                                 |             |                   |               |            |    |
|                 | F, 65 yrs, 2/18/1954                |                                                           |                                                                                            | Missing Collection Time<br>Container: 1 SUREPATH |             |                   |               |            |    |
|                 | L Specimen Trackin                  | 9                                                         |                                                                                            |                                                  |             |                   |               |            |    |
|                 | ¥ 19SU-210H0001.1 ≈                 | SUREPATH - HPV                                            |                                                                                            |                                                  |             |                   |               |            |    |
|                 | 07/29/2019                          |                                                           | Detail                                                                                     |                                                  | User        | Location          |               |            |    |
|                 | 1904                                | Order Linked                                              | Order 16000009326 - HPV linked to 16000008783 -<br>CV19-00003 with link type Related Order | GYN CYTOLOGY (PAP) on case                       | Cyto Beaker | LAB SURG HWSA4633 |               |            |    |
|                 | 1904                                | Specimen Created                                          | From Order transmittal                                                                     |                                                  | Cyto Beaker | LAB SURG HWSA4633 |               |            |    |
|                 |                                     |                                                           |                                                                                            |                                                  |             |                   |               |            |    |

4. Enter the Collection Date and Time to match the original PAP case.

| POC - Hyperspa                                        | ce - Oregon Health & Science University - LAB SURG                            | HCAL PATH                                         |                                                                         |                                                             |                                                      |                                         |                                                                        |                                                               |          | <b>3</b> 0 • — | ø       | X       |
|-------------------------------------------------------|-------------------------------------------------------------------------------|---------------------------------------------------|-------------------------------------------------------------------------|-------------------------------------------------------------|------------------------------------------------------|-----------------------------------------|------------------------------------------------------------------------|---------------------------------------------------------------|----------|----------------|---------|---------|
| Epic DI                                               | Patient Inquiry 📲 Case Builder 📑 Case Result                                  | s 🕞 Registration 👘 Patient Station                | 🏠 House Census 💩 Charge Entry 💾                                         | Fee Schedule Viewer 📇 Chart                                 | 🗄 Patient Lists 🔛 In Basket                          |                                         | 1 1 1 1 1                                                              | 1 1 1 1                                                       |          | 🔮 🤌 🖨 Print    | - E+Log | g Out + |
| °= E 🗔                                                | Laboratory Reports Addendum                                                   | : Beaker, KangaX                                  |                                                                         |                                                             |                                                      |                                         |                                                                        |                                                               | POC      | CYTO BEAKER    | QS      | learch  |
| Beaker, Kanga<br>65 yrs, 02/18/1954<br>Gender: Female | roo Patient Location I<br>IMC FACULTY PPV<br>MRN: 03100133<br>CSIE 2050005185 | FYI: (None) PCP: Field<br>Ref. None<br>Pt Ins: MO | Is, Scott, MD Language: English<br>ePOLST: NO<br>DAMODA C. Adv Dir: NO  | HM: Health Maintenance<br>Allergies<br>Unknown: Not on File | MyChart: Pending<br>Research: None<br>Shared Patient | My Sticky Note: 1<br>Specialty Comments | Blood Pressure: None<br>Pulse: None<br>Temperature: None<br>SaO2: None | Weight: None<br>Height: None<br>BMI: None<br>Pain Score: None | LOS      | 0              |         |         |
| + + -                                                 | Edit Specimen Information (19                                                 | 9SU-210H0001)                                     |                                                                         |                                                             |                                                      |                                         |                                                                        |                                                               |          |                | 00.     | 2 X     |
| Chart Review<br>Care Everywh_                         | Specimen Test [Ds Biger Accept Procedure 1 HPV                                | Clear Changes   🛱 Documents 🕈                     | ar Redraw X ⊆ancel i CC Results i<br>Priority Status<br>Routine Ordered | Add-gns - W Tracking<br>Specimen Submitter<br>19SU-210H0001 |                                                      |                                         |                                                                        | Account                                                       | Coverage | DBI            | ABN     | Q       |
|                                                       | Collection Information                                                        |                                                   |                                                                         |                                                             | Specimen Details                                     |                                         |                                                                        |                                                               |          |                |         |         |
| .0                                                    | Date:                                                                         | 7/25/2019                                         | Time: 12.4                                                              | I3 PM 🕘                                                     | Type:                                                | Tissue                                  |                                                                        |                                                               |          |                |         |         |
| Page 1                                                | Collector.                                                                    |                                                   |                                                                         | PI                                                          | Container:                                           | SUREF                                   | ATH [1230300123]                                                       |                                                               |          |                |         | Q       |
| Rooming                                               | Department:                                                                   |                                                   |                                                                         | 9                                                           | Source:                                              | Cervix                                  |                                                                        |                                                               |          |                |         | 0       |
| screenings                                            | Draw type:                                                                    |                                                   |                                                                         | Q                                                           | Site                                                 |                                         |                                                                        |                                                               |          |                |         | 0       |
|                                                       | A/C:                                                                          |                                                   |                                                                         | Q                                                           | 2.000 C                                              |                                         |                                                                        |                                                               |          |                |         |         |
| un                                                    |                                                                               |                                                   |                                                                         | ~                                                           |                                                      |                                         |                                                                        |                                                               |          |                |         |         |
|                                                       |                                                                               |                                                   |                                                                         |                                                             |                                                      |                                         |                                                                        |                                                               |          |                |         |         |

5. To Print Labels, click the Further Actions button and select "Labels".

| 🖛 POC - Hyperspa                                      | ce - Oregon Health & Science University - LAB SURG                                 | GICAL PATH                                                             |                                                            |                                                             |                                                             |                                                                                          |                                                                   |          | ¥0· −                                                                                   | o ×                    |
|-------------------------------------------------------|------------------------------------------------------------------------------------|------------------------------------------------------------------------|------------------------------------------------------------|-------------------------------------------------------------|-------------------------------------------------------------|------------------------------------------------------------------------------------------|-------------------------------------------------------------------|----------|-----------------------------------------------------------------------------------------|------------------------|
| Epic D                                                | Patient Inquiry 📕 Case Builder 📑 Case Result                                       | ts 📑 Registration 📫 Patient Station 🏠 House C                          | ensus 🍓 Charge Entry 🐰 Fi                                  | ee Schedule Viewer 🗁 Chart 🕯                                | 🗄 Patient Lists 🔛 In Basket                                 |                                                                                          |                                                                   | 1 1 1    | 🕝 🤌 🖶 Print                                                                             | - E Log Out            |
| °= II 🗔                                               | Laboratory Reports Addendum                                                        | n: Beaker, Kanga 🗙                                                     |                                                            |                                                             |                                                             |                                                                                          |                                                                   | POC      | CYTO BEAKER                                                                             | Q Search               |
| Beaker, Kanga<br>65 yrs, 02/18/1954<br>Gender: Female | ITOO Patient Location F<br>IMC FACULTY PPV<br>MRN: 03100133<br>CSN: 2050005185     | FYI: (None) PCP: Fields, Scott, MD<br>Ref. None<br>Pt Ins: MODA/MODA C | Language: English<br>ePOLST: NO<br>Adv Dir: NO             | HM Health Maintenance<br>Allergies<br>Unknown: Not on File  | MyChart: Pending<br>Research: None<br>Shared Patient        | My Sticky Note: 1<br>Specialty Comments: Device: None<br>Temperature: None<br>SaO2: None | ine Weight: None<br>Height: None<br>EMI: None<br>Pain Score: None | LC       | S: 0                                                                                    |                        |
| <b>+</b> + <b>-</b>                                   | Edit Specimen Information (19                                                      | 9SU-210H0001)                                                          |                                                            |                                                             |                                                             |                                                                                          |                                                                   |          | ſ                                                                                       | 🕘 🔊 Z 🤉                |
| Chart Review<br>Care Everywh                          | Procedure I HPV                                                                    | 온 Clear Changes   哥 Documents 🕦 Redra <u>w</u> 🗙                       | Cancel C C Results A<br>Priority Status<br>Routine Ordered | sdd-gns + W Tracking<br>Specimen Submitter<br>195U-210H0001 |                                                             |                                                                                          | Account                                                           | Coverage | Add Follow-up<br>B Holgs<br>Labels<br>- Move Tests to                                   | Task<br>Specimen       |
| Rooming<br>Screenings                                 | Collection Information<br>Date:<br>Collector:<br>Department:<br>Draw type:<br>arc. | 072572013                                                              | 12:43                                                      | РМ ()<br>, р<br>, р<br>, р<br>, р<br>, о                    | Specimen Details<br>Type:<br>Container:<br>Source:<br>Sito: | Tissue<br>SUREPATH [1230300123]<br>Cervix                                                |                                                                   |          | Order Entry Patient EYI Regulation Ei Result Correct Result Entry Specimen Igg Transfer | ntry<br>ction<br>quiry |
| 40                                                    | Specimen flans                                                                     |                                                                        |                                                            | P                                                           | Lab specimen comments                                       |                                                                                          |                                                                   |          | & Personalize Te                                                                        | oolbar                 |

6. Select "Collection Label" and the appropriate printer and then click "Print Labels"

| 19SU-210H0001  | NULEI (=) (A) (AEAUNA EA AURENNA 7 H 114 | LRHH                    |                    | ×        |
|----------------|------------------------------------------|-------------------------|--------------------|----------|
| Specimens      | Deselect All                             | Label: Collection Label | Printer: <b>9</b>  | *        |
|                |                                          |                         |                    |          |
|                |                                          |                         |                    |          |
| -              |                                          |                         |                    |          |
|                |                                          |                         |                    |          |
|                |                                          |                         |                    |          |
| Test:          | Select Bv:                               | Copies:                 |                    |          |
| Test (Alt + T) | Specimen (Alt + S)                       | 1                       | n Print Labels (1) | X Cancel |

7. Click "Accept" to store your updates and close Specimen Update.

| ee POC - Hyperspa                                    | ice - Oregon Health & Science University - LAB SU                            | RGICAL PATH                       |                                                           |                                            |           |                                                 |                   |                                                      |                   |                                                                        |                                                               | 2        | )• —        |      | 5 ×       |
|------------------------------------------------------|------------------------------------------------------------------------------|-----------------------------------|-----------------------------------------------------------|--------------------------------------------|-----------|-------------------------------------------------|-------------------|------------------------------------------------------|-------------------|------------------------------------------------------------------------|---------------------------------------------------------------|----------|-------------|------|-----------|
| Epic D                                               | Patient Inquiry 📕 Case Builder 🔛 Case Res                                    | ults 📑 Registration 👘 P.          | atient Station 🏠 House Ce                                 | nsus 🍣 Charg                               | e Entry H | Fee Schedule View                               | ver 🗁 Chart       | 🖨 Patient Lists 🔛 In Baske                           |                   |                                                                        |                                                               |          | 👌 🄌 🖨 Prin  | - B  | Log Out - |
| °= E 🖂                                               | Laboratory Reports Addend                                                    | um: Beaker, Kanga 🙁               |                                                           |                                            |           |                                                 |                   |                                                      |                   |                                                                        |                                                               | POC      | CYTO BEAKER | R Q  | Search    |
| Beaker, Kanga<br>65 yrs, 02/18/195<br>Gender: Female | Iroo Patient Location<br>IMC FACULTY PPV<br>MRN: 03100133<br>CSN: 2050005185 | FYI: (None)                       | PCP Fields, Scott, MD<br>Ref: None<br>Pt Ins: MODA/MODA C | Language: Eng<br>ePOLST: NO<br>Adv Dir: NO | lish      | HM: Health Main<br>Allergies<br>Unknown: Not of | tenance<br>n File | MyChart: Pending<br>Research: None<br>Shared Patient | My Sticky Note: 1 | Blood Pressure: None<br>Pulse: None<br>Temperature: None<br>SaO2: None | Weight: None<br>Height: None<br>BMI: None<br>Pain Score: None | LOS 0    |             |      |           |
|                                                      |                                                                              |                                   |                                                           |                                            |           |                                                 |                   |                                                      |                   |                                                                        |                                                               | 00       | ð 🖉 🗙       |      |           |
| (O)                                                  | + Specimen Test IDs 🛛 🖬 Sgv 🗸 Accept                                         | 🛎 Clear Changes 🛛 🛱 D             | ocuments 💁 Redra <u>w</u> 🗙                               | Cancel 🖹 CC                                | Resylts 🛱 | Add-gns - 🖌 Tr                                  | acking            |                                                      |                   |                                                                        |                                                               |          |             |      |           |
| Chart Devices                                        | Procedure                                                                    |                                   |                                                           | Priority                                   | Status    | Specimen                                        | Submitter         |                                                      |                   |                                                                        | Account                                                       | Coverage | DB          | I AE | 3N Q      |
| Chart Review                                         | 1 HPV                                                                        |                                   |                                                           | Routine                                    | Ordered   | 19SU-210H00                                     | 01                |                                                      |                   |                                                                        |                                                               |          | <b>—</b>    |      |           |
| Care Everywh                                         |                                                                              |                                   |                                                           |                                            |           |                                                 |                   |                                                      |                   |                                                                        |                                                               |          |             |      |           |
|                                                      | Collection Information                                                       | ction InformationSpecimen Details |                                                           |                                            |           |                                                 |                   |                                                      |                   |                                                                        |                                                               |          |             |      |           |
| JU.                                                  | Date:                                                                        | 7/25/2019                         | 🗂 Time:                                                   |                                            | 12:43     | 9 PM                                            |                   | Type:                                                | Tissu             | e                                                                      |                                                               |          |             |      | ABN Q     |
|                                                      | Collector:                                                                   |                                   |                                                           |                                            | 9         |                                                 |                   | Container:                                           | SUR               | SUREPATH [1230300123]                                                  |                                                               |          |             |      | 9         |
| Screenings                                           | Department:                                                                  |                                   |                                                           |                                            |           |                                                 | P                 | Source:                                              | Cent              | Cenix 9                                                                |                                                               |          |             |      |           |

- 8. Give label to Cytology processing assistant to scan for receipt.
- 9. Close the encounter that was opened to order the HPV.